# PERFORMANS TAKİP FORMU KULLANICI KILAVUZU

Aşağıdaki linkten MKYS şifreniz ile giriş yapınız. <u>http://sbu2.saglik.gov.tr/stoktakip/Login.aspx</u>

| T.C. Sağlık Bakanlığı                         | TEDARİK PLANLAMA, STOK Ve LOJİSTİK YÖNETİMİ DAİRESİ BAŞ<br>PERFORMANS TAKİP FORMU                                                                                                    | SKANLIĞI                                                                                 |
|-----------------------------------------------|----------------------------------------------------------------------------------------------------|------------------------------------------------------------------------------------------|
|                                               | KULLANICLADI<br>STRE<br>4748                                                                                                    |                                                                                          |
| ll Sağık Müdürlüki<br>İlgi sorunluların MKYYs | Sisteme Giriy Yetkisi: Sisteme Giriy Yetkisi:<br>erinde görev yapan II Konsolade Yetkisi: Biyomedikal Mithendislik Hizmetleri Birini Sorumlasu ve Stok Y<br>Sistem Giriy Sifresi:<br>irif şifre'ereyle yapılacale olug, MKYS Yetki Tanımlarında "MKYS_Takip" yetkilerinin verilmesi ile "Perf | "önetim Sorumlalarında bulunmaktadır.<br>iormana Takip Forum" şifreleri aktif olacaktır. |

Giriş yaptıktan sonra açılan ekranda Bağlı Sağlık Tesisi, Alan Türü, Takip Türü ve Dönem Seçimi yapınız. Yeni Sorular butonuna basınız. Giriş yapınız.

|                        | ۰                                 | EDARİK PLANLAMA, STOK<br><b>PERFORN</b> | Ve lojistik yönetimi daire<br>IANS TAKİP FORMU                                                                                                    | Sİ BAŞKANLIĞI<br>Y<br>S        | V S<br>T<br>T<br>T<br>C<br>K<br>C    |
|------------------------|-----------------------------------|-----------------------------------------|----------------------------------------------------------------------------------------------------|--------------------------------|--------------------------------------|
|                        | T.C. Sağlık Bakanlığı             |                                         |                                                                                                    | T.C. Sa                        | ğlık Bakanlığı                       |
|                        |                                   |                                         |                                                                                                    |                                |                                      |
| idiniz!<br>CAN ARAS    |                                   | Birim :AĞRT İL SAĞLİK MÜDÜRL            | 060                                                                                                    |                                | Tarih : 11.5.2018                    |
|                        |                                   | (                                       |                                                                                                    | ]                              |                                      |
|                        |                                   | Alan Tinii                              | AGRI AGIZ VE DIQ SAQUQI MEKKEZI                                                                                                    |                                |                                      |
|                        |                                   | Takio Türü                              | Verinde Deberlendirme                                                                                                    |                                |                                      |
|                        |                                   | Dönem Seciniz                           | 2018 Nisan-Mayis-Habran Takip Formu                                                                                                    | -                              |                                      |
|                        |                                   | 🛢 СКС5 📑 ТОМ                            | RAPORLAR 🔮 YENI SORULAR 😂                                                                                                    | SORGULA                        |                                      |
| DUYURU : 2018 Yılından | itibaren Performans soruları 4 dö | nemden oluşmaktadır.1.Dönem : OCA       | K-ŞUBAT-MART , 2.Dönem : NİSAN-MAY                                                                                                    | /IS-HAZİRAN , 3.Dönem : TEMMUZ | AĞUSTOS-EYLÜL, 4.Dönem : EKİM-KASIM- |
|                        |                                   |                                         |                                                                                                    |                                |                                      |
|                        |                                   |                                         | Duyuru                                                                                                    |                                |                                      |
|                        |                                   | 2018Nisar                               | kip For                                                                                                    | rmu                            |                                      |
|                        |                                   | li s<br>lig<br>cen                      | ağlık Mudurluklerimizde görev alan<br>li sorumlular tarafından Performans<br>akip Sistemi üzerinden 3 ayda bir<br>raplandırılan yerinde değerlendirme<br>elabet evenden 7 avda bir cenime |                                |                                      |

Seçilen sağlık tesisi bazında güncel soruları cevapladıktan sonra "kaydet" butonuna basınız.

| EVET                                                                                                    |
|----------------------------------------------------------------------------------------------------|
| HATIR                                                                                                    |
|                                                                                                    |
| Ditzehici Faaliyeti Gerçeklestirecek Kisi Adı Soyadı - Ünvanı :                                                                                                    |
|                                                                                                    |
|                                                                                                    |
| Açidama_                                                                                                    |
|                                                                                                    |
|                                                                                                    |
|                                                                                                    |
|                                                                                                    |
|                                                                                                    |
|                                                                                                    |
| (AID-YD)                                                                                                    |
| (5) - MKYS YILLIK İHTİYAÇ GİRİŞ İŞLEMLERİ EKRANINDAKİ BİLGİLERİN DOĞRULUĞU KONTROL EDİLİYOR MU?                                                                                                    |
|                                                                                                    |
|                                                                                                    |
| EVET                                                                                                    |
| EVET                                                                                                    |
| EVET Control of the second second sec |
| EVET  Revealed in the second of the second of the second o |
| EVET<br>INTR<br>Düzeblici Faaliyeti Gerçekketirecek Kisi Adı Soyadı - Čuvanı :                                                                                                    |
| EVET<br>HAYIR<br>Düzebici Faaliyeti Gerçeklestirecek Kisi Adı Soyadı - Ĉuvam :                                                                                                    |
| EVET<br>HAYER<br>Düzebici Gerçeldentirecele Kisi Adı Soyadı - Čuvanı :                                                                                                    |
| EVET<br>HAYER<br>Düzeblici Faaliyeti Gerçeklestireeek Kisi Adı Soyadı - Üuvanı :<br>V<br>Açıklama_                                                                                                    |
| EVER INTE Duzehler Faally eti Gerçeklestireech Kisi Adı Soyadı - Cuvanı :                                                                                                    |
| EVIT<br>HAYIR<br>Düzelici Faaliyeti Gerçeklettirecek Kisi Adı Soyadı - Ĉuvam :<br>V<br>Açıklama_                                                                                                    |
| EVIT<br>RAYTR<br>Düzeblici Faaliyeti Gerçeddestirecek Kisi Adı Soyadı - Ünvanı :<br>Açıklama_                                                                                                    |
| EVET ENTR Dazebici Faelyeti Gerçeklestirecek Kisi Adı Soyadı - Cuvanı :                                                                                                    |
| EVET INTR Düzeblici Faaliyeti Gerçeklestirecek Kisi Adı Soyadı - Cuvanı :  Açalama                                                                                                    |

| eldiniz!                                               | Dirim : AĞRI IL SAĞU                                                                  | IK MODORLOĞO                                                                                                    |                 | Tarih : | 11.5.2018 |
|--------------------------------------------------------|---------------------------------------------------------------------------------------|----------------------------------------------------------------------------------------------------|-----------------|---------|-----------|
| A3 ABA3                                                |                                                                                       |                                                                                                    |                 |         |           |
|                                                        |                                                                                       |                                                                                                    |                 |         |           |
| dtici Faaliyet Takipleri Kapsanında;                   |                                                                                       |                                                                                                    |                 |         |           |
| le Degerlendirme Sorularında Cevap Hayır ise Düzeltici | Faaliyeti gerçekleştirecek kişiyi atayınız ve sebebi ile ilgili Açıklan               | na alanını doldurumuz                                                                                                    |                 |         |           |
|                                                        |                                                                                       |                                                                                                    |                 |         |           |
|                                                        |                                                                                       |                                                                                                    |                 |         |           |
|                                                        |                                                                                       |                                                                                                    |                 |         |           |
|                                                        |                                                                                       |                                                                                                    |                 |         |           |
|                                                        |                                                                                       |                                                                                                    |                 |         |           |
|                                                        | 2018Nisan-M                                                                           | lavis-Haziran Takin                                                                                                    | Formu           |         |           |
|                                                        | 2018Nisan-M                                                                           | layis-Haziran Takip                                                                                                    | Formu           |         |           |
|                                                        | 2018Nisan-M<br>Regit Segist Testal :                                                  | layis-Haziran Takip<br>Adri Adri ve Diş sadudi Merkezi                                                                                                    | Formu           |         |           |
|                                                        | 2018Nisan-N<br>Begli Seglit Teslil :<br>Alan Türü :                                   | layis-Haziran Takip<br>AGRI AGRZ VE DIŞ SAĞLIĞI MERKEZİ<br>Medikal Depo                                                                                                    | Formu           |         |           |
|                                                        | 2018Nisan-N<br>Bagis Sagita Tenta (<br>Alan Tara (<br>Tada Tara (                     | layis-Haziran Takip<br>Aditi Aditi ve biş sadudi Merkezi<br>Medilal Deso<br>Verinde Degeriendirme                                                                                                    | Formu           |         |           |
|                                                        | 2018Nisan-N<br>Rağlı Sışdık Tevali :<br>Alan Türü :<br>Tadap Türü :                   | Addit Addit | Formu           |         |           |
|                                                        | 2018Nisan-N<br>Bagis Saguki Tanal :<br>Ana Tariqi :<br>Takip Tariq :<br>*******       | AdRi Adiz VE Dig Sadudi MERKIZI<br>Medikal Depo<br>Verinde Degertendeme                                                                                                    | Formu           |         |           |
|                                                        | 2018Nisan-N<br>Ragio Saguta Tentai :<br>Alan Tarti :<br>Tadajo Tarti :<br>CANASANYA   | Active Active Dis SAGUERI MERKEZI<br>Medikal Depo<br>Variodo Degariendeme<br>CILCICIS                                                                                                    | Formu           |         |           |
|                                                        | 2018Nisan-N<br>Roğii Sogiki Teviki ;<br>Ann Türü ;<br>Takip Türü ;<br>; (AALCAYA      | Adex Adiz ve Diş SAĞUKİ MERKIZI<br>Medikal Deşo<br>Verinde Deşerendirme                                                                                                    | Formu<br>v<br>v |         |           |
|                                                        | 2018Nisan-N<br>Bagis Sagiki Tendi :<br>Alam Turki :<br>Takip Turki :<br>*ANAKANYA     | Hayis-Haziran Takip<br>Adii Adiz vit Diş SAĞudi MERKIZ<br>Medikal Depo<br>Visioda Degerlendirme                                                                                                    | Formu           |         |           |
|                                                        | <b>2018Nisan-N</b><br>Ragio Saguk Tenki :<br>Alan Turú :<br>Takip Turú :<br>CANAGAYYA | Adits Addz ve bij SAGuldi Metikaji<br>Medikal Depo<br>Veriodo Degarenderme<br>Catog                                                                                                    | Formu           |         |           |
|                                                        | 2018Nisan-N<br>Bagis Saguki Tanai :<br>Ana Tariq :<br>Takip Tariq :<br>CALLANTA       | Hayis-Haziran Takip<br>Adlı Adız ve toğ sAdudi MERKIZ<br>Mediau Dego<br>Viciod Degenentens                                                                                                    | Formu           |         |           |

 Verdiğiniz yanıtlardan eminseniz "kesinleştir" butonuna basınız. Bu aşamadan sonra geri dönüş imkanınız olmayacaktır.

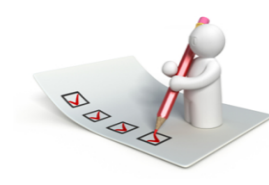

#### İşlem Başarıyla Tamamlanmıştır.

|         |                                 | and and   | ASAYFA     |          |          | 👷 KESINLESTIR                                                                                                    |       |  |  |
|---------|---------------------------------|-----------|------------|----------|----------|----------------------------------------------------------------------------------------------------|-------|--|--|
|         |                                 |           | Kes        | sinleşti | r butonı | ına basıldıktan sonra değişiklik yapılamaz!                                                                                                    |       |  |  |
| AĞRI AĞ | ĞRI AĞIZ VE DİŞ SAĞLIĞI MERKEZİ |           |            |          |          |                                                                                                    |       |  |  |
| HAFTA   | TARIH                           | ALAN TŪRŪ | TAKİP TÜRÜ | DÖNEM    | SORU NO  | SORU                                                                                                    | CEVAP |  |  |
| 1       | 1                               | MD        | YD         | 201817   | 1        | ILAÇLARIN; SERVISLERDE (ACIL SERVIS, YOGUN BAKIM, SERVIS,<br>Amelyathane, Amestezi,, vs.) Buluman ve høys üzerinde görülen<br>Mind ve hiktarakari uyumlu mung servis sorminu dersonelleri<br>Tarafindan Ruttin olarak mind ve hiktar kontrolleri yapılıp,<br>eczayta bilgu verliuyo muy | EVET  |  |  |
| 17      | 24/04/2018                      | MD        | YD         | 201817   | 1        | LIACIARIN; SERVISIERD (ACLI SERVIS, YOGUN BAKIN, SERVIS,<br>Ameliyathane, Anestezi, vs.) Bulunani ve hbys üzerninde görülen<br>Mian ve hiktarakan utvimlu muy servis sormlu personelleri<br>Tarafiddan Rutin olarak miad ve miktar kontrolleri yapılıp,<br>eczayta bilgi verluyor muy?  | EVET  |  |  |
| 17      | 24/04/2018                      | MD        | YD         | 201817   | 1        | ILAÇLARIN; SERVISLERDE (ACIL SERVIS, YOGUN BAKIM, SERVIS,<br>Amelyathane, Amestez, "SS, Bulunan VF mbys üzekinde görülen<br>Madi VF miktanakai utvimlu mus Servis Sorminu deksonelleri<br>Tarafiddan Rutin Olarak Miad VF miktar kontrolleri yapılıp,<br>eccalyab bili verliyor muş     | HAYIR |  |  |
|         |                                 |           |            |          |          |                                                                                                    |       |  |  |

🙁 ÇIKIŞ

➤ "Rapor Al " butonu ile döküm alabilirsiniz.

| ALAN<br>TORO | TAKIP<br>TONO | DÖNEN | 80 | 8080                                                                                                    | CEVAJ | ists sovists | ACTELANA |
|--------------|---------------|-------|----|----------------------------------------------------------------------------------------------------|-------|--------------|----------|
| 10           | ¥D.           | 20181 | 1  | LAGLIR THRISINISON ILAC VE TIRAI RAAF<br>MALEDAN ERSINLIGI NEDENIVLE AFTIF<br>CALIDADALDA BERIMLER VAR MITACINIANA<br>VALUEL.                                                                                                    | £187  |              |          |
| 10           | 10            | 20191 | 2  | ILAC DALE VE SIFARIS MIRTARLARI RUTU IÇI<br>ADRTLERI GÖS ÖNÜNDE BULUNDURULARAR<br>RELERIZVICE BUTÖRNELLER DURUL ILA S<br>FATURARI BUTALIŞ HERTURU'LISTREI/SIFTER<br>BULURI BUÇILARAR HUCLARIS.                                                                                                    | 8187  |              |          |
| 10           | 10            | 20181 | 3  | EIN INALE DÜLLEJNERINE AIT NER BIR UNDN<br>DITH BYDEN FRALL SIFMAIG (EXILIVER MUT<br>OFMERIZEN UNDE D OFMERISIE METVIGE BU<br>DEDNE AIT GIRIPLER INCELENIR, GEREKINGE<br>EINALD METVER/LIFTERI/SISTER BELGERI<br>EINALD METVER/LIFTERI/SISTER BELGERI                                                                                                    | 8197  |              |          |
| 10           | 10            | 20141 |    | <pre>ktaf UDATIN GIRIG (IRID \$DLANLAR] NEV9'DE<br/>DOGNI DILAN TINO LA VAFILIVIA NEV<br/>COTELINE GIRIG CIRIG VAFILIVIA NEV<br/>DIR DMGL REAT DIATIN GIRIG VE REAT<br/>DIATINA (IRID \$DLAN TINO 5LA<br/>(AFILMALITS.)</pre>                                                                                                    | 8187  |              |          |
| ю            | 10            | 20181 | 5  | NET TILLE STATE CARD CARD SALES STATES AND A CARD AND A CARD AND A CARD AND A CARD A CARD A C | 81927 |              |          |

## HAFTALIK PERFORMANS TAKİP FORMU KULLANICI KILAVUZU

- Sistemde belirlenen "Sınır İlleri" 3 aylık formların yanı sıra haftalık formları da doldurmalıdır.
- <u>sbu2.saglik.gov.tr/haftaliktakip</u>/ linkten MKYS şifresi ile giriş yapınız.

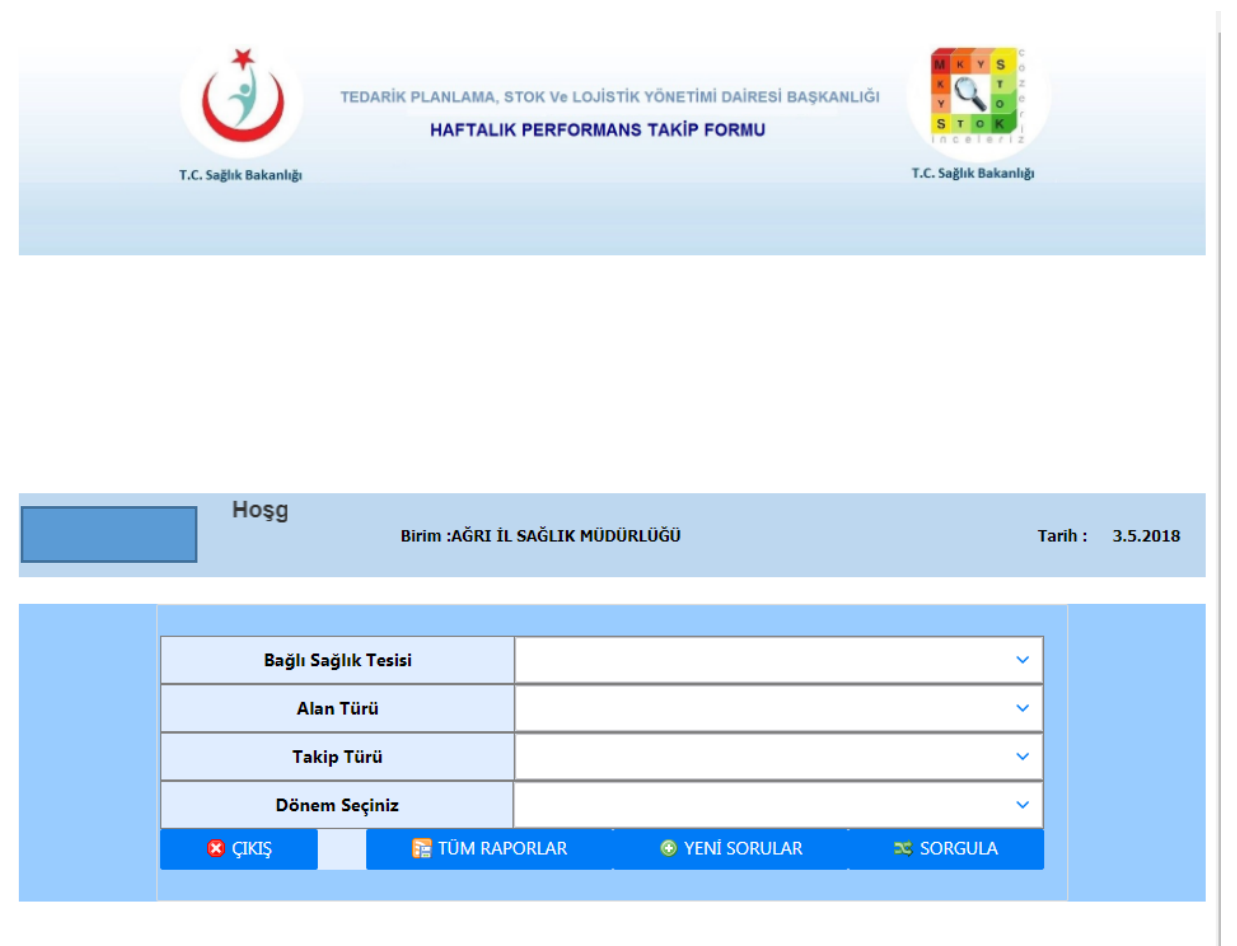

DUYURU : 2018 Yılından itibaren Haftalık Performans Takip soruları her hafta düzenli olarak sorulacaktır.

Giriş yaptıktan sonra açılan ekranda Bağlı Sağlık Tesisi, Alan Türü, Takip Türü ve Dönem Seçimi yapınız. Yeni Sorular butonuna basınız. Giriş yapınız.

| TEDARİK PLA                                                                                          | NLAMA, STOK Ve<br>AFTALIK PERF    | LOJİSTİK YÖNETİMİ DAİRESİ BAŞKANLIĞI<br>ORMANS TAKİP FORMU | M K Y S<br>K T<br>S T O K |
|----------------------------------------------------------------------------------------------------|-----------------------------------|------------------------------------------------------------|---------------------------|
| T.C. Sağlık Bakanlığı                                                                                |                                   |                                                            | T.C. Sağlık Bakanlığı     |
|                                                                                                    |                                   |                                                            |                           |
|                                                                                                    |                                   |                                                            |                           |
| Hoggeldiniz!                                                                                         | Birim : AĞRI İL SAĞLIK            | MODORLOGO                                                  | Tarih : 11.5.2018         |
| ERCAN ARAS<br>Düzeltici Faaliyet Takipleri Kapsanunda:                                               |                                   |                                                            |                           |
| Verinde Deterlendirme Sorularında Cevan Havar ise Düzeltici Faaliyati geçeklestireçek kişiyi atayını | z ve sehehi ile ilgili Agıklama : | alanun doldumunz                                           |                           |
|                                                                                                    |                                   |                                                            |                           |
|                                                                                                    | 201                               | 18 YILI 19. HAFTA SORUSU                                   |                           |
|                                                                                                    | Bağlı Sağlık Tesisi               | AĞRI AĞIZ VE DİŞ SAĞLIĞI MERKEZI 🗸                         |                           |
|                                                                                                    | Alan Türü                         | Medikal Depo 🗸                                             |                           |
|                                                                                                    | Takip Türü                        | Yerinde Değerlendirme 🗸                                    |                           |
|                                                                                                    | # ANASAYFA                        | 🗷 CIIKIS                                                   |                           |
| (MD-YD)                                                                                              |                                   |                                                            |                           |
| (1) - İLAÇ İHALESİ YAPARKEN SORUN YAŞANIYOR MU? ALINAMAYAN KALEMLER                                  | VAR MI?AÇIKLAMA YAZI              | NIZ.                                                       |                           |
| EVET                                                                                                 |                                   |                                                            |                           |
| HAVID                                                                                                |                                   |                                                            |                           |
| ALCOLOUS AND                                                                                         |                                   |                                                            |                           |
| Düzeltici Faaliyeti Gerçeklestirecek Kisi Adı Soyadı - Ünvanı :                                      |                                   |                                                            |                           |

Seçilensağlık tesisi bazında güncel soruları cevapladıktan sonra "kaydet " butonuna basınız.

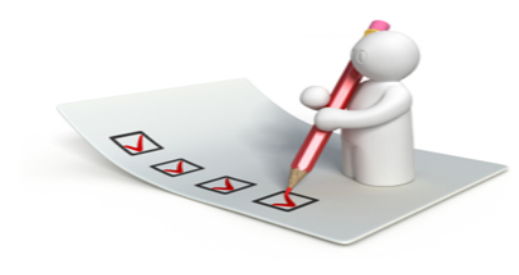

### İşlem Başarıyla Tamamlanmıştır.

| 🗧 🖂 ANASAYFA 🛛 🖾 RAPOR AL |
|---------------------------|
|---------------------------|

AĞRI DEVLET HASTANESİ

| HAFTA | TARIH      | ALAN TÜRÜ | TAKİP TÜRÜ | DÖNEM | SORU NO | SORU                                                                                                    | CEVAP | EVET_DETAY |
|-------|------------|-----------|------------|-------|---------|----------------------------------------------------------------------------------------------------|-------|------------|
| 18    | 03/05/2018 | MD        | YD         | 2018  | 1       | ÎLAÇ ÎHALESÎ YAPARKEN SORUN<br>YAŞANIYOR MU? ALINAMAYAN<br>KALEMLER VAR MI?AÇIKLAMA<br>YAZINIZ.                                                                   | EVET  |            |
| 18    | 03/05/2018 | MD        | YD         | 2018  | 2       | TIBBİ SARF İHALESİ YAPARKEN<br>SORUN YAŞANIYOR MU?<br>ALINAMAYAN KALEMLER VAR MI?<br>AÇIKLAMA YAZINIZ.                                                            | EVET  |            |
| 18    | 03/05/2018 | MD        | YD         | 2018  | 3       | MİLLİ SAVUNMA BAKANLIĞINDAN<br>GELEN SAĞLIK MALZEMESİ<br>TALEPLERİNİ KARŞILAMAKTA<br>GÜÇLÜK YAŞIYOR MUSUNUZ?<br>TALEPLER KARŞILANABİLİYOR MU?<br>AÇIKLAMA YAZINIZ | EVET  |            |
| 18    | 03/05/2018 | MD        | YD         | 2018  | 4       | SAĞLIK TESİSİNİZDE İLAÇ VE TIBBİ<br>SARF MALZEME EKSIKLİĞİ<br>NEDENİYLE AKTİF ÇALIŞAMAYAN<br>BİRİMLER VAR MI?AÇIKLAMA<br>YAZINIZ.                                 | EVET  |            |
| 18    | 03/05/2018 | MD        | YD         | 2018  | 5       | STOK GÜN DÜZEYİNİZ 60 GÜN<br>ALTINDAMIDIR ?                                                                                                    | EVET  |            |

| Horgeldiniz!<br>RECAN ARAS More Sortanda Cray Hay in Ouzeho: Fallyer greyddeptreek kips anywr ve selebi de ûgû. Açhkana alannı doldurunz -                                                                                                    |                                                     |                                                                                                    |                                                                              |    |              |
|----------------------------------------------------------------------------------------------------|-----------------------------------------------------|----------------------------------------------------------------------------------------------------|------------------------------------------------------------------------------|----|--------------|
| ERCAN ARAS Birms : AGRE II. SAGLER PRODUCIDOO Tarih : 11.3<br>Deterhisi Faaliyet Takipleri Kapaanında;<br>Verinde Degerlendirme Soruharında Cevap Hayu ise Otzehisi Faaliyets gerçekleştirecek kişos atışınızı ve sebebi ile üğli Açıklama alanını doldurunuz - | Hoygeldiniz!                                        |                                                                                                    |                                                                              |    |              |
| Dürehici Faaliyet Takipleri Kapsanında;<br>Verinde Değerlendirme Sarularında Cevap Hayu ise Dürehici Faaliyes preçkleptnecek kişeş atışınır ve sebebi ile üşlü Açıklanıs alanını doldurunu;                                                                     | ERCAN ARAS                                          | Birim : AGRI IL !                                                                                                    | SAĞLIK MÜDÜRLÜĞÜ                                                             |    | Tarih : 11.3 |
| Dürehici Faaliyet Takipleri Kapsanındız;<br>Yerinde Degerlendirme Serularında Cevap Hayu ise Düzehici Faaliyes perçekleştmecek kişos ataşınır ve sebebi ile ügli Açıklama alanını doldurunuz                                                                    |                                                     |                                                                                                    |                                                                              |    |              |
| Verinde Degerlendirme Sorularında Cevap Hayur ise Duzelnici Faaliyeta gerçekleştirecek kişiyi atayınız ve sebebi ile ilgili Açıklama alanını doldurumuz.                                                                                                    | Düzeltici Faaliyet Takipleri Kapazınında;           |                                                                                                    |                                                                              |    |              |
|                                                                                                    |                                                     |                                                                                                    |                                                                              |    |              |
|                                                                                                    | Verinde Degerlendirme Sorularında Cevap Hayır ise l | Düzelnei Faaliyeti gerçekleştirecek kişiyi atayınız ve sebebi ile ilgili Aşı                                                        | iklama alanını doldurunuz.                                                   |    |              |
|                                                                                                    | Yerinde Degerlendirme Sorularında Cevap Hayu ise l  | Düzelnici Faaliyeti gerçekleştirecek kişiyi atayınız ve sebebi ile ilgili Açı                                                       | idama alarını doldurunuz                                                     |    |              |
|                                                                                                    | Yerinde Degerlendirme Sorularında Cevap Hayu ise !  | Duzelnici Faaliyen gerçekleştirecek kişiyi atıynaz ve sebebi ile ilgili. Aşı                                                        | ldəmə alanını doldurunuz                                                     |    |              |
|                                                                                                    | Verinde Degerlendirme Sorularında Cevap Hayu'ise l  | Duzelne: Faaliyeti gerçekdeştirecek kişiyi atayınar ve sebebi ile ilgili Açı                                                        | klasna alannı doldarunuz                                                     |    |              |
| 2018Nican-Mavie-Haziran Takin Formu                                                                                                    | Verinde Degerlendirme Sorularında Cexap Hayu'ne İ   | Duzelne: Faaliyen gerçekdeştirecek kişiyi anyınar ve sebebi ile ilgili Açı<br>2018 Niccara                                          | Mavis-Haziran Takin Fo                                                       |    |              |
| 2018Nisan-Mayis-Haziran Takip Formu                                                                                                    | Verinde Degerlendirme Sorularında Cevap Hayır ine b | Ouzdinci Faaliyen gerçekleştirecek kişiyî enyema ve sebebî ile ilgilî Ayr<br>2018Nisan-                                             | Mayis-Haziran Takip For                                                      | mu |              |
| 2018Nisan-Mayis-Haziran Takip Formu                                                                                                    | Verinde Degerlendirme Sorularında Cevap Hayu ise b  | Duzelnici Faallyers gerçekleştarecek kişiyî atayınar ve sebebî ile ilgilî Açe<br>2018Nisan-<br>Taglı Saşîkî Tevişî :                | Mayis-Haziran Takip For                                                      | mu |              |
| 2018Nisan-Mayis-Haziran Takip Formu                                                                                                    | Verinde Degerlendirme Sorularında Cevap Hayu ise b  | Duzelne: Faallyer: gerçekleştirecek kişiyî atıyınar ve sebebî ile ilgili Açı<br>2018Nisan-<br>Faşlı Saşlık Tenisi :<br>Atan Türci : | -Mayis-Haziran Takip For<br>AGRI AGRI VE DIŞ SAGLIĞI MERKEZİ<br>Medikal Depo | mu |              |

C CING

🙁 Gittişi

➤ "Rapor Al " butonu ile döküm alabilirsiniz.

#### T.C. SAĞLIK BAKANLIĞI Tedarik Planlama, Stok ve Lojistik Yönetimi Dairesi Başkanlığı Haftalık Performans Takip Formu AĞRI DEVLET HASTANESİ

| ALAN<br>TÜRÜ | TAKİP<br>TÜRÜ | DÖNEM | NO | SORU                                                                                                    | CEVAP | isim sovisim                        | AÇIKLAMA. |
|--------------|---------------|-------|----|----------------------------------------------------------------------------------------------------|-------|-------------------------------------|-----------|
| MD           | YD            | 2018  | 1  | İLAÇ İHALESİ YAPARKEN SORUN YAŞANIYOR MU?<br>ALINAMAYAN KALEMLER VAR MI?AÇIKLAMA<br>YAZINIZ.                                                              | EVET  | SELÎN BÎRGÛL BARAN-<br>UZMAN (TUTG) |           |
| MD           | YD            | 2018  | 2  | TIBBİ SARF İHALESİ YAPARKEN SORUN<br>YAŞANIYOR MU? ALINAMAYAN KALEMLER VAR MI?<br>AÇIKLAMA YAZINIZ.                                                       | EVET  | SELÎN BÎRGÜL BARAN-<br>UZMAN (TUTG) |           |
| MD           | YD            | 2018  | 3  | MİLLİ SAVUNMA BAKANLIĞINDAN GELEN SAĞLIK<br>MALZEMESİ TALEPLERİNİ KARŞILAMAKTA GÜÇLÜK<br>YAŞIYOR MUSUNUZ'TALEPLER KARŞILANABİLİYOR<br>MU?AÇIKLAMA YAZINIZ | EVET  | SELÎN BÎRGÛL BARAN-<br>UZMAN (TUTG) |           |
| MD           | YD            | 2018  | 4  | SAĞLIK TESİSİNİZDE İLAÇ VE TIBBİ SARF<br>MALZEME EKSİKLİĞİ NEDENİYLE AKTİF<br>ÇALIŞAMAYAN BİRİMLER VAR MI?AÇIKLAMA<br>YAZINIZ.                            | EVET  | SELÎN BÎRGÛL BARAN-<br>UZMAN (TUTG) |           |
| MD           | YD            | 2018  | 5  | STOK GÜN DÜZEYİNİZ 60 GÜN ALTINDAMIDIR ?                                                                                                    | EVET  | SELÎN BÎRGÜL BARAN-<br>UZMAN (TUTG) |           |

.../.../20....

Raporu Düzenleyen Kişi Raporu Onaylayan Kişi İsim Soyisim: İsim Soyisim: Ünvan/Görev: Ünvan/Görev: İmza: İmza: .../.../20....